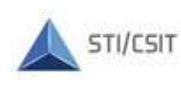

TRIBUNAL REGIONAL ELEITORAL DE SANTA CATARINA Secretaria de Tecnologia da Informação Coordenadoria de Suporte e Infraestrutura Tecnológica Seção de Gestão de Mudanças e Problemas de TI

# PJE - Token VIA SMARTPHONE -

Versão 1.00 - 06/10/2021

## Índice:

| Ι.  | Parear Dispositivo              | . 1 |
|-----|---------------------------------|-----|
| II. | Gerando Token para autenticação | . 2 |

### Instruções:

O sistema PJE permite assinatura eletrônica de documentos sem o uso de certificado em *token* físico. Com essa funcionalidade, o usuário pode assinar documentos no PJE utilizando um aplicativo *mobile* e um *token* virtual. Para isso, o usuário deverá instalar o aplicativo "Token PJe" e gerar um código de acesso temporário (*token*) para cada *logon* no PJE onde for necessário realizar a assinatura de documentos. Este roteiro orienta a realização desses procedimentos.

#### Pré-requisitos:

Aplicativo "Token PJe" instalado no smartphone. Antes de iniciar os procedimentos abaixo, instale o aplicativo a partir da Google Play e Apple Store.

### I. Parear Dispositivo

Este processo de parear o dispositivo será realizado uma única vez no smartphone funcional. Não é necessário parear o celular a cada logon.

1.1. No computador, acesse o site do PJE utilizando seus dados de acesso: CPF e senha;

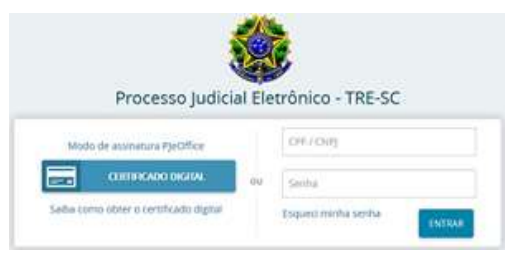

1.2. Acesse o menu no canto superior esquerdo da página, indicado pelo ícone =, e selecione a opção **Configurações** e, em seguida, **Mobile**;

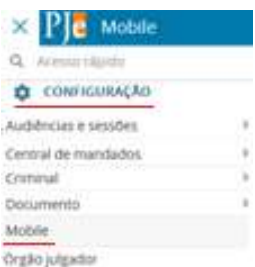

1.3. Confira as informações apresentadas (CPF e e-mail) e clique em Gerar QRCODE. Nesse momento será gerado um QRCode e será enviado um código de confirmação para o seu e-mail cadastrado. Acesse o e-mail para verificar o código gerado;

| Parear dispositivo                                                                                                    | Parear dispositovo                                                          |
|----------------------------------------------------------------------------------------------------|-----------------------------------------------------------------------------|
| CPF                                                                                                    |                                                                             |
|                                                                                                    |                                                                             |
| E-mail                                                                                                    |                                                                             |
| and the second second s |                                                                             |
| GERAR QRCODE                                                                                                    | Utitian a aplicative gains law a OR Code in gains an anguantivo<br>Mensagem |
|                                                                                                    | 1 mail com ciligs de parnamento envitado com tucesso                        |

- 1.4. No Smartphone, utilizando o aplicativo "Token PJe", toque em LER QRCODE e direcione a câmera do celular para ler o QRCODE gerado pelo sistema no computador;
- 1.5. Após a leitura do QRCode, confira as informações contidas no aplicativo, insira o código de confirmação anteriormente recebido por e-mail e clique em **Confirmar**.

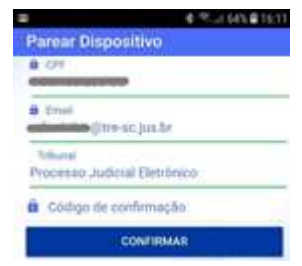

- II. Gerando Token para autenticação
  - 2.1. Acesse o sistema PJE com seus dados de CPF e senha para que a tela de validação seja exibida;

|                 | PJe Mobile                               |                     |
|-----------------|------------------------------------------|---------------------|
| Acesse o aplica | ativo e informe o número para assinar do | cumentos com o toke |
|                 |                                          |                     |
| Token           |                                          |                     |
| Nün             | nero do token                            | VALIDAR             |
| Nůn             | nero do token<br>OU                      | VALIDAR             |

- 2.2. A cada *logon* realizado no PJE, onde for necessário realizar a assinatura de documentos, execute o aplicativo "Token PJE" no smartphone e toque em **TOKEN** na tela inicial;
- Obs.: Não é necessário realizar logon no aplicativo. O smatphone já deve ter sido pareado conforme capítulo l.

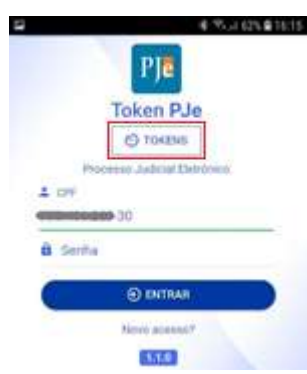

2.3. Com o código/token gerado no celular, digite-o na tela de validação do PJE no computador (passo 2.1) e clique no botão **Validar**.

Obs.: Realize a validação em menos de 15 segundos, caso contrário o token perderá a validade e o processo deverá ser repetido.

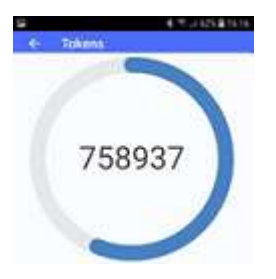

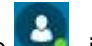

O sistema apresentará a bolinha verde ao lado do seu nome no canto superior direito do PJe . indicando que você está logado com o token digital e poderá assinar documentos no sistema sem a necessidade do certificado digital em token físico. Nas tarefas que exijam a certificação digital do usuário, como por exemplo na assinatura de documentos, o sistema apresentará dois botões para efetivar a assinatura. Clique no botão **Assinar documentos**(s) mobile para efetivar a assinatura do documento.